# **Dashbord Stunting**

#### **Prevalensi Stunting**

Fitur pada dashboard menerangkan sebaran prevalensi Stunting, Underweight dan Wasting Dimana seberan tersebut bisa dipilih berdasarkan

Pilih Area a. Provinsi b. Kabupaten/Kota

Pilih Usia

a. Balita

b. Baduta

Pilih Sumber Data a. EPPGBM b. RISKESDAS c. SSGBI d. SSGI

Pilih Tahun a. 2007 b. 2013 c. 2018

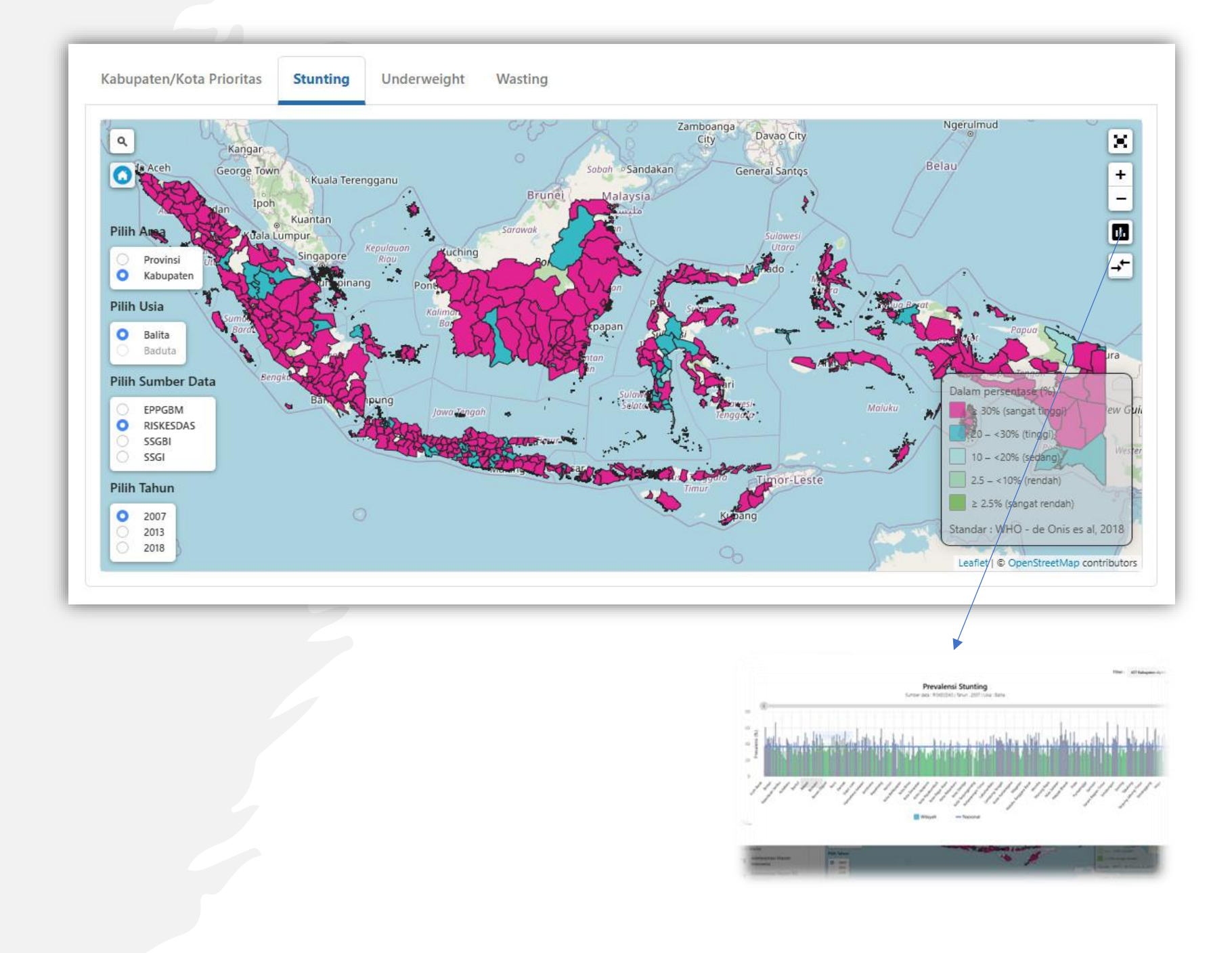

#### **Prevalensi Stunting**

Pada pilihan Sumber Data pada pilih EPPGBM terdapat data Puskesmas di wilayah Kabupaten/Kota

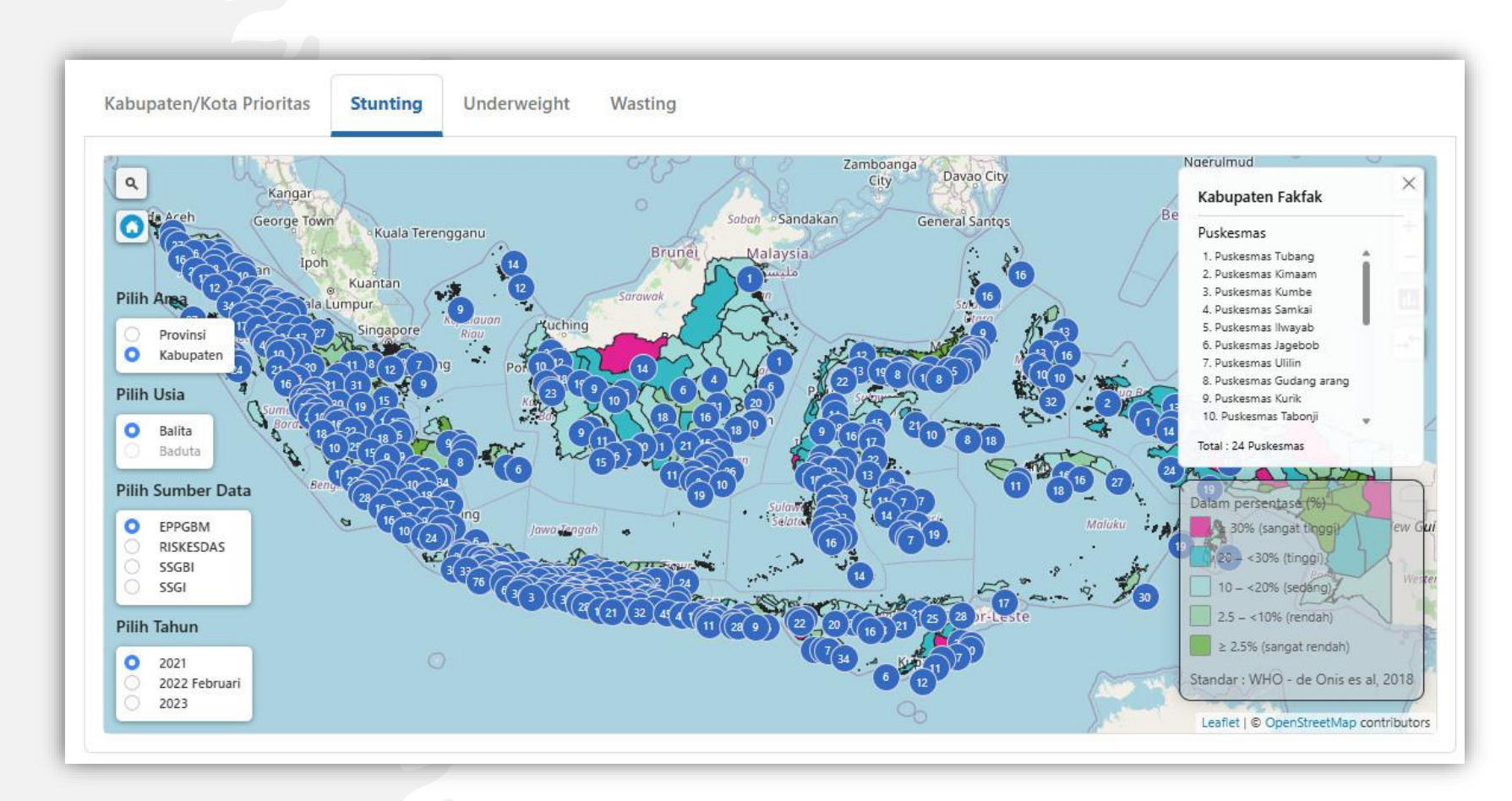

#### DAK Fisik

Fitur pada dashboard menerangkan sebaran Bidang Kegiatan,

Berdasarkan

- a. Tahun
- b. Bidang Kegiatan
  - Kesehatan dan KB
  - Air Minum
  - Sanitasi
  - Lingkungan Hidup dan Kehutanan

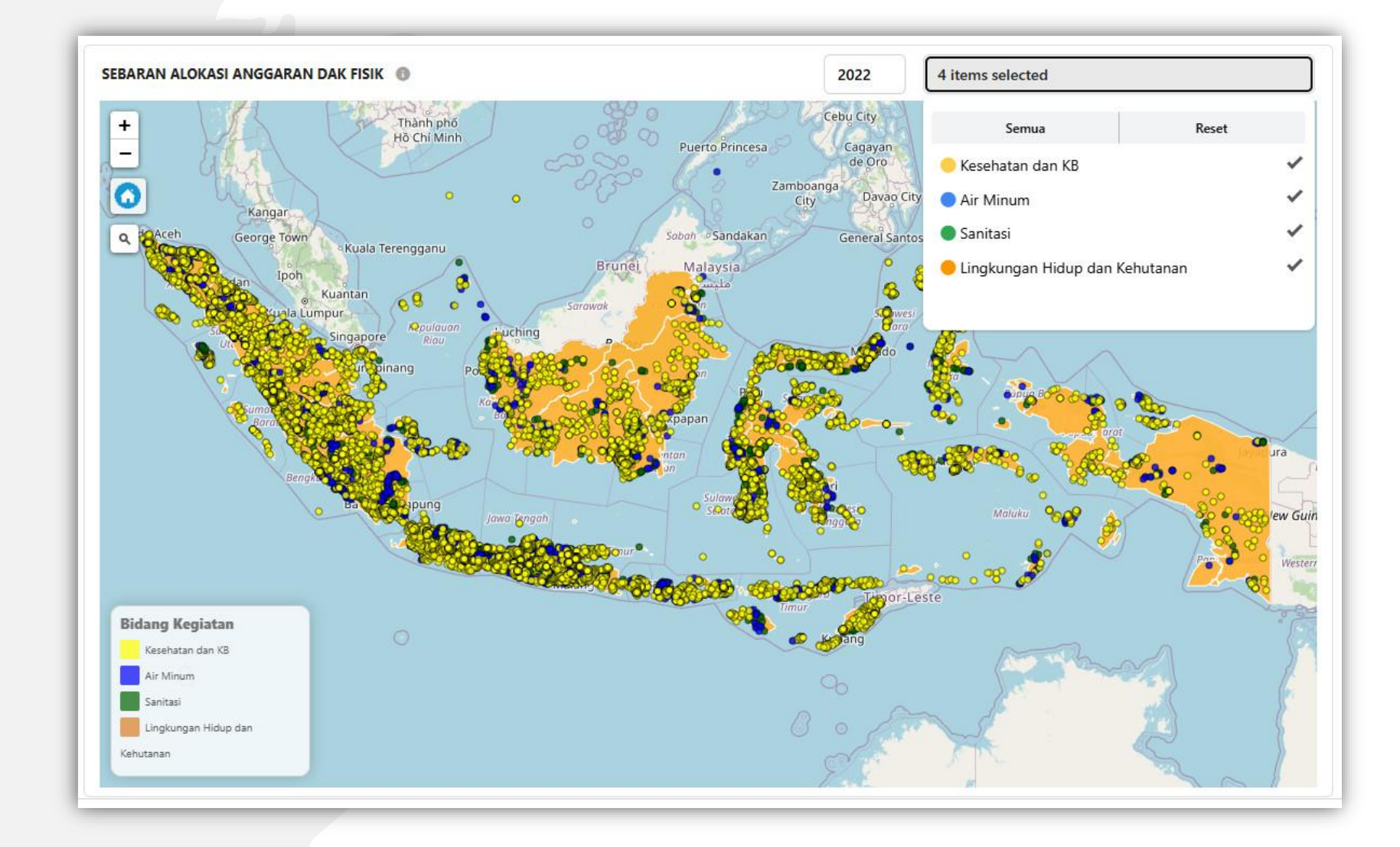

#### **DAK Fisik**

Jika di-*hover* titik pada titik warna, makan akan muncul keterangan detail pada peta.

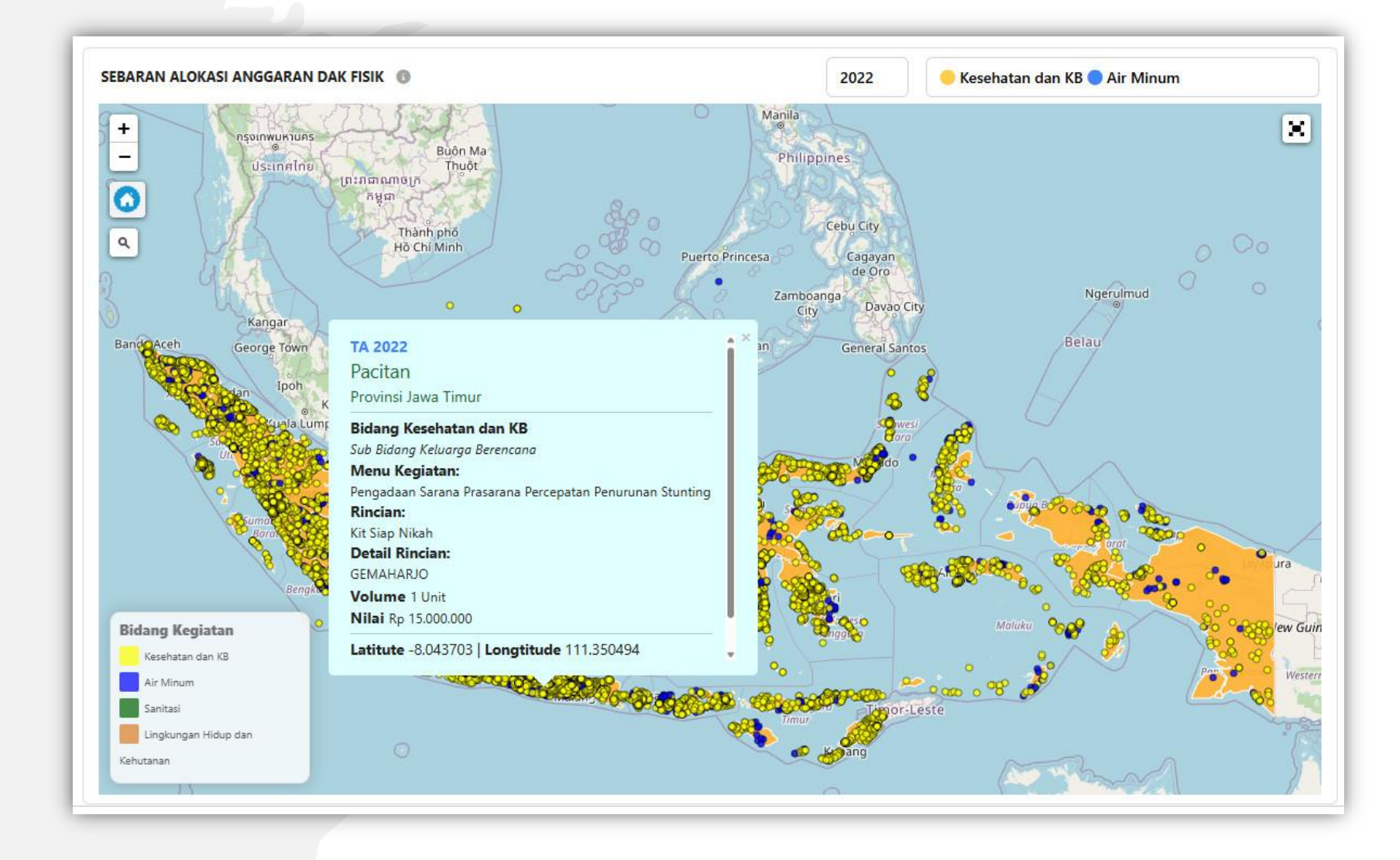

# Dashbord CAKRA

# Cakra Tahun 2023-2025

#### **Tematik Tagging**

Fitur ini menjelaskan sebaran Tematik Anggaran Infrastruktur berdasarkan sebaran Provinsi, dengan keterangan 1. Banyaknya K/L perprovinsi 2. Banyaknya Program 3. Total Alokasi Anggaran 4. Tombol detail untuk melihat lebih

- rinci

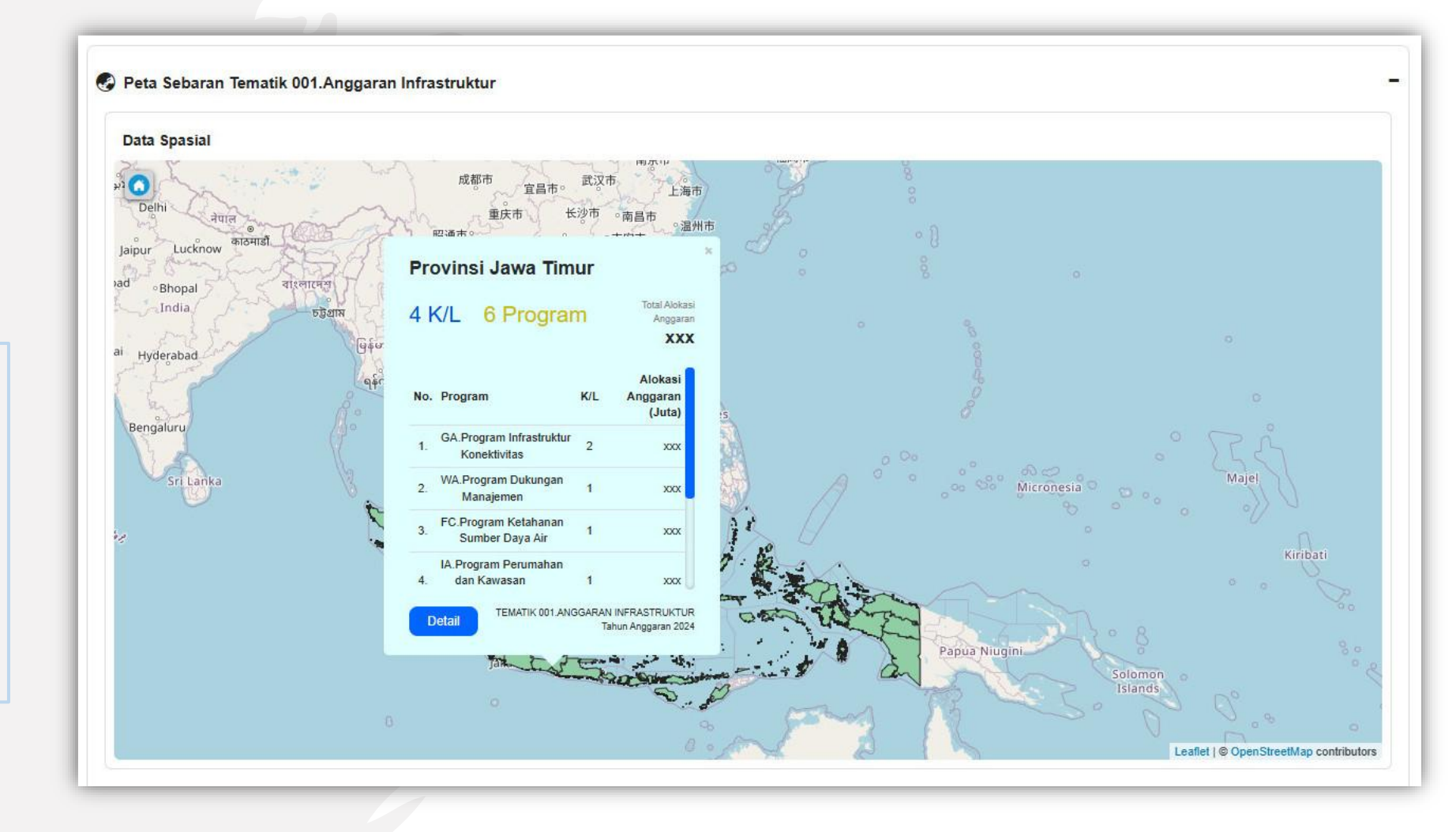

# Cakra Tahun 2023-2025

### **Tematik Tagging**

Setelah tombol detail diklik maka akan muncul detail dari wilayah provisi dengan keterangan 1. Lokasi 2. Kementerian Lembaga 3. Kegiatan

- 4. Rincian Output (RO)
- 5. Export data to XLS

#### 🚱 Peta Sebaran Tematik 001.Anggaran Infrastruktur

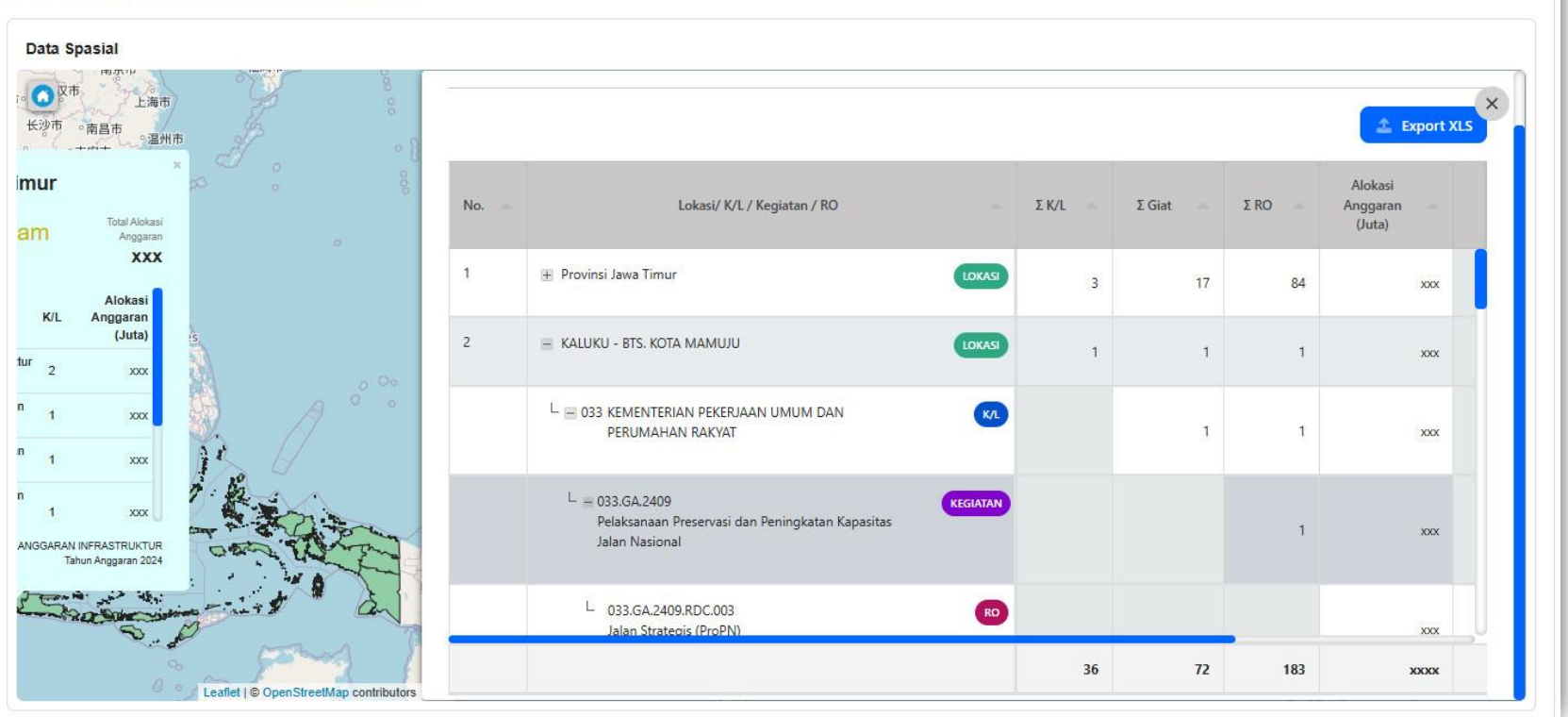

# Terima Kasih Mohamad Ridwan